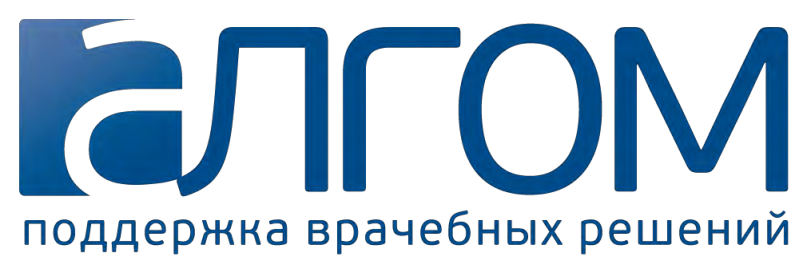

Общество с ограниченной ответственностью «АЛГОМ»

Руководство администратора организации по использованию административной панели МСС «АЛГОМ»

# Оглавление

| Введение                                                   |    |
|------------------------------------------------------------|----|
| Краткий обзор                                              | 4  |
| Монитор активности                                         | 4  |
| Меню разделов                                              | 4  |
| 1. Управление пользователями                               | 4  |
| 2. Аналитика                                               | 4  |
| 3. Статистика                                              |    |
| 4. История отчётов                                         | 5  |
| 5. Аналитика тестирования                                  | 5  |
| Раздел «Управление пользователями»                         | 6  |
| Подраздел «Организации»                                    | 6  |
| Функции подраздела                                         | 6  |
| 1. Просмотр реквизитов организации                         | 6  |
| 2. Добавление ограничений на доступ по IP-адресам          | 6  |
| 3. Изменение информации об организации                     | 8  |
| Подраздел «Пользователи»                                   |    |
| Функции подраздела                                         |    |
| 1. Поиск пользователей                                     |    |
| 2. Экспорт списка зарегистрированных пользователей         |    |
| 3. Импорт списка пользователей                             |    |
| 4. Добавление пользователя                                 |    |
| 5. Редактирование информации о пользователе                |    |
| 6. Блокировка учётной записи пользователя                  |    |
| 7. Удаление пользователя                                   |    |
| 8. Настройка ограничения доступа пользователя по IP-адресу |    |
| 9. Отправка «сервисных» писем пользователю                 |    |
| 10. Отправка информационных сообщений                      |    |
| Раздел «Аналитика»                                         |    |
| Подраздел «Используемые статьи»                            |    |
| Подраздел «Просматриваемость статей»                       |    |
| Подраздел «Активные пользователи»                          |    |
| Подраздел «Поисковые запросы»                              |    |
| Подраздел «Сводный отчёт»                                  |    |
| Раздел «Статистика»                                        |    |
| Подраздел «Просмотры статей»                               |    |
| Подраздел «Посещаемость»                                   |    |
| Раздел «История отчётов»                                   | 21 |
| Раздел «Аналитика тестирования»                            |    |
| Обратная связь и решение проблем                           |    |

# Введение

Данное руководство разработано для администраторов организаций с доступом к административной панели MCC «АЛГОМ», описывает основные функциональные возможности и содержит инструкции по выполнению данных функций.

В ролевой модели административной панели предусмотрено 2 типа пользователей:

- Руководитель;
- Администратор.

В свою очередь каждый тип пользователя соотносится с уровнем доступа:

- Организация;
- Сеть организаций.

Таким образом, выделяются 4 роли пользователей:

- Руководитель организации;
- Администратор организации;
- Руководитель сети организаций;
- Администратор сети организаций.

Административная панель МСС «АЛГОМ» доступна по ссылке:

## https://algom.ru/management

Так же в неё можно попасть, нажав на ссылку «Админ-панель» в правом верхнем углу пользовательской части сайта.

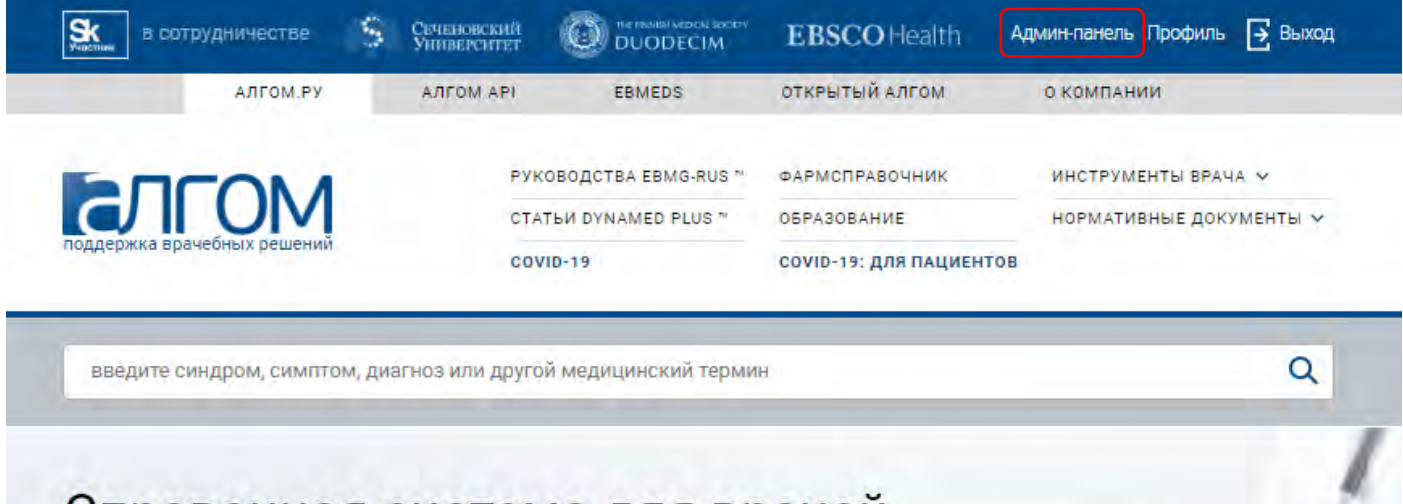

Справочная система для врачей

# Краткий обзор

На стартовой странице административной панели доступны «Монитор активности» и меню разделов.

| СЛГОМ                                     | =                                       | 9 - <u>E</u> |
|-------------------------------------------|-----------------------------------------|--------------|
| Админ-панель                              | Панель управления / Пользователи онлайн |              |
| Управление<br>пользователями              | 1<br>онлайн в вашей организации         | R            |
| Аналитика                                 | Показать                                |              |
| 🗐 Статистика                              |                                         |              |
| 🕛 История отчётов                         |                                         |              |
| <ul> <li>Аналитика тестировани</li> </ul> |                                         |              |

## Монитор активности

В разделе содержится информация о пользователях, которые в данный момент авторизованы в системе и совершают какие-либо действия: смотрят статьи или выполняют поисковые запросы.

## Меню разделов

Меню содержит следующие разделы и соответствующие им подразделы:

- 1. Управление пользователями:
  - а. Пользователи
  - b. Организации
- 2. Аналитика
  - а. Используемые статьи
  - b. Просматриваемость статей
  - с. Активные пользователи
  - d. Поисковые запросы
  - е. Сводный отчёт
- 3. Статистика
  - а. Просмотры статей
  - b. Посещаемость
- 4. История отчётов
- 5. Аналитика тестирования

## 1. Управление пользователями

В этом разделе собраны функции для работы с информацией о Вашей организации и зарегистрированных в ней пользователях

## 2. Аналитика

В разделе собраны различные аналитические отчёты, позволяющие узнать:

- Какие материалы наиболее интересны пользователям Вашей организации;
- Сколько пользователей вашей организации пользуется системой;
- Какую информацию пользователи ищут в системе.

## 3. Статистика

В разделе представлены статистические отчёты, позволяющие узнать:

- Процент пользователей, просмотревших определенное количество материалов за выбранный период.
- Количество заходов в систему зарегистрированными пользователями за периоды неделя, 30 дней, 90 и 180 дней.

## 4. История отчётов

В разделе содержится список всех запрошенных Вами отчётов. Сформированные отчёты можно скачать на Ваше устройство.

## 5. Аналитика тестирования

В разделе представлена информация о пользователях, проходивших тестирование в модуле «Образование»

# Раздел «Управление пользователями»

## Подраздел «Организации»

Панель управления / Управление организациями / Организации

| Медицинская организация      | Сеть организаций<br>(подписка) | Лицензий<br>(активных/всего) | Администраторы            | Ограничение по IP                          | Действие     |
|------------------------------|--------------------------------|------------------------------|---------------------------|--------------------------------------------|--------------|
| Организация 1<br>(реквизиты) | Сеть организаций<br>01.06.2021 | 1 / 31                       | Михалёва Фаина Николаевна | 0.0.0.0 - 255.255.255<br>Изменить Очистить | Управление - |

В подразделе представлена информация о Вашей организации.

Поля таблицы:

- 1. Медицинская организация краткое название Вашей организации
- 2. Сеть организаций сеть организаций, к которой относится Ваша организация.
- 3. (подписка) дата окончания подписки Вашей организации
- 4. **Лицензий (активных/всего)** количество активных пользователей Вашей организации и общее число доступных для использования лицензий.
- 5. Администраторы список пользователей с правами «Администратор организации»
- 6. Ограничения по IP список ір-адресов, с которых разрешён доступ пользователям Вашей организации

## Функции подраздела

## 1. Просмотр реквизитов организации

Для просмотра реквизитов Вашей организации нажмите на ссылку «(реквизиты)» под названием Вашей организации в таблице

| Медицинская организация      | Сеть организаций<br>(подписка) | Лицензий<br>(активных/всего)          | Администраторы            | Ограничение по IP                           | Действие     |
|------------------------------|--------------------------------|---------------------------------------|---------------------------|---------------------------------------------|--------------|
| Организация 1<br>(реквизиты) | Сеть организаций<br>01.06.2021 | 1/31                                  | Михалёва Фаина Николаевна | 0.0.0.0 - (255.255.255<br>Изменить Очистить | Управление * |
| Полное название              | e: ООО "Медицинска             | ая организация"<br>Москва ул. Пушкина | n 55 och 12               |                                             |              |
| Сридический адректор         | р: Булатов Лавренти            | й Натанович                           | , д. 55, бф. 12           |                                             |              |
| Телефон организации<br>ИНН   | и: +7 (499) 123-45-67<br>Н:    |                                       |                           |                                             |              |
| KNI<br>OFPI                  | ז:<br>ו:                       |                                       |                           |                                             |              |
| Расчетный сче<br>Бан         | т:<br>к:                       |                                       |                           |                                             |              |
| Свернуть                     |                                |                                       |                           |                                             |              |
|                              |                                |                                       |                           |                                             |              |

## 2. Добавление ограничений на доступ по IP-адресам

Вы можете задать список ір-адресов, с которых будет разрешён доступ пользователей к системе.

## 2.1. Добавление ограничения

Для добавления ограничения нажмите кнопку «Добавить» в списке медицинских организаций.

| Медицинская организация      | Сеть организаций<br>(подписка) | Лицензий<br>(активных/всего) | Администраторы            | Ограничение по ІР | Действие     |
|------------------------------|--------------------------------|------------------------------|---------------------------|-------------------|--------------|
| Организация 1<br>(реквизиты) | Сеть организаций<br>01.06.2021 | 1 / 31                       | Михалёва Фаина Николаевна | Добавить          | Управление • |

При нажатии кнопки «Добавить» откроется меню ограничений как представлено на рисунке ниже.

| Ограничение по IP для организации Организация 1 |  |
|-------------------------------------------------|--|
| Добавить ограничение                            |  |
| Сохранить изменения                             |  |
| Очистить                                        |  |
| Закрыть без изменения                           |  |

Нажмите кнопку «Добавить ограничение» и введите в поля «Первый IP-адрес» и «Второй IP-адрес»:

IP-адрес, в случае если в данной медицинской организации используется статичный IP-адрес

#### и/или

первый и последний IP-адреса диапазона IP-адресов, используемых в данной медицинской организации. Далее нажмите кнопку «Сохранить изменения».

| Ограничение по IP          | для организации Организа     | ция 1 | Ограничение по IP | для организации О   | рганизация 1 |
|----------------------------|------------------------------|-------|-------------------|---------------------|--------------|
|                            | Добавить ограничение         |       |                   | Добавить ограничен  | ие           |
| Первый IP:<br>78.25.155.10 | Второй IP:<br>✓ 78.25.155.10 | ✓ 💼   | 176.59.38.100     | марон П             | .38.200 🗸 📋  |
|                            |                              |       | Первый IP:        | Второй II           | D;           |
|                            | Сохранить изменения Очистить |       | 127.0.0.1         | ✓ 127.0.0           | 0.1] 🗸 🕯     |
|                            | Закрыть без изменения        |       |                   | Сохранить изменен   | яи           |
|                            |                              |       |                   | Очистить            |              |
|                            |                              |       |                   | Закрыть без изменен | ия           |

В случае, если необходимо указать несколько диапазонов и/или несколько IP-адресов необходимо нажать повторно кнопку «Добавить ограничение».

Пользователь увидит сообщение «Доступ с данного IP-адреса заблокирован» при попытке доступа с ip-адреса не из заданного диапазона.

| В                             | ход                 |
|-------------------------------|---------------------|
| для зарегистриров             | анных пользователей |
| mihaleva@example.co           | m                   |
| Доступ с данного IP-адреса за | блокирован.         |
|                               |                     |
| -                             | Войти               |
| 🖌 Запомнить                   | Courter             |
| ✓ Запомнить<br>Забыл.         | и пароль?           |

#### 2.2. Редактирование списка ограничений

Для редактирования введённых ранее ограничений нажмите кнопку «Изменить» в списке медицинских организаций.

| Поиск                        |                                |                              |                           |                                                                      | (            |
|------------------------------|--------------------------------|------------------------------|---------------------------|----------------------------------------------------------------------|--------------|
| Медицинская организация      | Сеть организаций<br>(подписка) | Лицензий<br>(активных/всего) | Администраторы            | Ограничение по IP                                                    | Действие     |
| Организация 1<br>(реквизиты) | Сеть организаций<br>01.06.2021 | 1/31                         | Михалёва Фаина Николаевна | 176.59.38.100 - <b>176.59.38.200</b><br>127.0.0.1 - <b>127.0.0.1</b> | Управление - |

Появится всплывающее окно, в котором Вы сможете:

- 1. Отредактировать введённый ранее диапазон адресов;
- 2. Добавить новый диапазон ір-адресов (кнопка «Добавить ограничение»);
- 3. Удалить введённое ранее ограничение (кнопка с пиктограммой «Корзина» 🔤
- 4. Удалить все введённые ранее ограничения (кнопка «Очистить»).

#### 2.3. Удаление всех введённых ранее ограничений

В случае, если необходимо очистить весь список ранее введенных ограничений, нажмите кнопку «Очистить».

 $\checkmark$ 

);

| правления / Управление организа | ациями / Организации           |                              |                           |                                                                      |              |
|---------------------------------|--------------------------------|------------------------------|---------------------------|----------------------------------------------------------------------|--------------|
|                                 |                                |                              |                           |                                                                      |              |
| Поиск                           |                                |                              |                           |                                                                      |              |
| Медицинская организация         | Сеть организаций<br>(подписка) | Лицензий<br>(активных/всего) | Администраторы            | Ограничение по ІР                                                    | Действие     |
| Организация 1<br>(реквизиты)    | Сеть организаций<br>01.06.2021 | 1/31                         | Михалёва Фаина Николаевна | 176.59.38.100 - <b>176.59.38.200</b><br>127.0.0.1 - <b>127.0.0.1</b> | Управление - |
|                                 |                                |                              |                           | Изменит                                                              |              |

## 3. Изменение информации об организации

Для заполнения или редактирования информации о медицинской организации нажмите кнопку «Управление» и в появившемся меню выберите «Редактировать» как показано на рисунке ниже.

| Поиск                        |                                |                              |                           |                                                                           |              |
|------------------------------|--------------------------------|------------------------------|---------------------------|---------------------------------------------------------------------------|--------------|
| Медицинская организация      | Сеть организаций<br>(подписка) | Лицензий<br>(активных/всего) | Администраторы            | Ограничение по IP                                                         | Действие     |
| Организация 1<br>(реквизиты) | Сеть организаций<br>01.06.2021 | 1/31                         | Михалёва Фаина Николаевна | 176.59.38.100 - 176.59.38.200<br>127.0.0.1 - 127.0.1<br>Изменить Очистить | Управление - |

Заполните все пустые поля и/или поля необходимые для редактирования и нажмите кнопку «Сохранить» в конце формы.

| nut-observations             | Сегь организаций                                  |   |
|------------------------------|---------------------------------------------------|---|
| granos invitante chrantenine | Opriminger)                                       | ~ |
| Galaxie (A) printing         | Toyan opnicemaar                                  | ~ |
| Реквизиты:                   |                                                   |   |
| Junch entrancial marketing   | 000 Human an an ann                               | * |
| Полнова дула сремением       | 1) Web finan e Maana ja Amaa p (                  |   |
| Oparmini age species         | N (MIT Process + Minister pr/Typerene a Shrine 12 |   |
| To make a constrained        | €7 (1×0) (11-1×5)]                                |   |
| 1944                         | San (Asa) 5                                       |   |
| em                           | , 24(55(7)77)                                     |   |
| Ota+                         | 2012                                              |   |
| Tersentini teri              |                                                   |   |
| Jane                         |                                                   |   |
| Arterio (Samora instituti    | Symptok Surgerment fill Automation                |   |
| Местоположение:              |                                                   |   |
| Creane                       | Российская Федерация                              |   |
| (familier                    | 7. Micorea                                        |   |
| Format                       | Abona                                             |   |

## Подраздел «Пользователи»

Панель управления / Управление пользователями / Пользователи

|                              | Шаблок импорта                                                                                         | выберите ф                   | айл                           |                             | Выбрать                                                       | Michaeller                     | Экспорт пол                        | њзователей                                 |
|------------------------------|----------------------------------------------------------------------------------------------------|------------------------------|-------------------------------|-----------------------------|---------------------------------------------------------------|--------------------------------|------------------------------------|--------------------------------------------|
| Duin                         | ньтр по сетям организаций                                                                              |                              |                               | *                           | Фильтр по организа                                            | циви                           |                                    | Ŧ                                          |
| Пои                          | иск:                                                                                                   |                              |                               |                             |                                                               | 9                              | Создать ли                         | ользователя                                |
| Допол                        | лнительные фильтры ∞                                                                                   |                              |                               |                             |                                                               |                                |                                    |                                            |
| Допол<br>Сорти               | лнительные фильтры ∞<br>гровка                                                                         |                              | #ID                           |                             |                                                               |                                | ÷                                  | По возрастанию 🖨                           |
| Допол<br>Сорти<br>ПD         | пнительные фильтры ≫<br>провка<br>Пользователь (ФИО)<br>Электронная почта                              | Сеть о<br>Органи             | #ID<br>рганизаций<br>изация ≑ | Состояние<br>Роль           | Дата регистрации<br>Дата последнего входа                     | Сроки подписки                 | ÷<br>Ограничение по IP             | По возрастанию 🗢<br>Действие               |
| Допол<br>Сорти<br>ПD<br>6205 | пнительные фильтры ≫<br>провка<br>Пользователь (ФИО)<br>Электронная почта<br>Михалёва Фаина Николаевна | Сеть ор<br>Органи<br>Сеть ор | #ID<br>рганизаций<br>изация ≑ | Состояние<br>Роль<br>Сытайн | Дата регистрации<br>Дата последнего входа<br>15.06.2020 11:34 | Сроки подписки<br>с 01.06.2020 | ÷<br>Ограничение по IP<br>Добавить | По возрастанию<br>Действие<br>• Управление |

В подразделе представлена информация о зарегистрированных в Вашей организации пользователях.

Поля таблицы:

- 1. #ID внутренний идентификатор пользователя в системе
- 2. Пользователь (ФИО) ФИО пользователя, указанные в его карточке
- 3. Электронная почта email пользователя, указанный в его карточке
- 4. Сеть организаций сеть организаций, к которой относится Ваша организация
- 5. Организация название организации, в которой зарегистрирован пользователь
- 6. Дата регистрации дата и время регистрации пользователя в системе
- 7. Дата последнего входа дата и время последней успешной авторизации пользователя
- 8. Срок подписки даты начала и окончания подписки Вашей организации

По умолчанию на главной странице выводится весь список пользователей организации.

Некоторые учётные записи в списке выделены цветным фоном:

- 1. Красным фоном выделены пользователи, чьи учётные записи были заблокированы администратором.
- 2. Жёлтым фоном выделены пользователи, не активировавшие свою учётную запись.

#### Функции подраздела

#### 1. Поиск пользователей

Поиск пользователя возможен по части email или ФИО. Например:

- Поиск «@org.ru» покажет всех пользователей Вашей организации, у которых почта зарегистрирована в домене org.ru
- Поиск «Иванов» покажет всех пользователей с фамилией «Иванов» или отчеством «Иванович»/«Ивановна»
- Поиск по «admin@org.ru» покажет пользователя с таким email, если он зарегистрирован в Вашей организации.

Так же список пользователей можно дополнительно сократить при помощи имеющихся фильтров.

|       | and the second second second second second second second second second second second second second second second |                                   |                    |                                             |                               |         |
|-------|----------------------------------------------------------------------------------------------------|-----------------------------------|--------------------|---------------------------------------------|-------------------------------|---------|
| Ива   | нов                                                                                                    |                                   |                    |                                             | d'                            |         |
| Допол | інительные фильтры \land                                                                                         |                                   |                    |                                             |                               |         |
| 🖸 п   | ользователи не входившие в систему 🔲 (                                                                           | Отключенные пользователи          | ) Пользователи отг | исавшиеся от рассылки 🔲 Пользова            | тели имеющие ограницение      | e no IP |
|       |                                                                                                    |                                   |                    |                                             |                               |         |
| Сорти | ровка                                                                                                    | #ID                               |                    |                                             |                               |         |
| #ID   | Пользователь (ФИО)<br>Электронная почта                                                                          | Сеть организаций<br>Организация   | Состояние<br>Роль  | Дата регистрации<br>Дата последнего входа   | Сроки подписки                | Огранич |
| 26222 | Мухова Ярослава Ивановна<br>muhova@example.com                                                                   | Сеть организаций<br>Организация 1 | Офлайн             | 17.06.2020 10:56<br>Не заходил(а) в систему | c 01.06.2020<br>no 01.06.2021 | Доб     |
|       |                                                                                                    |                                   |                    |                                             |                               |         |

#### 2. Экспорт списка зарегистрированных пользователей

Для удобства администратора в системе предусмотрена возможность выгрузить список пользователей в формате Excel (.xlsx).

Список пользователей выгружается с учётом применённых на странице фильтров.

Для выгрузки воспользуйтесь кнопкой «Экспорт пользователей» в правой верхней части страницы

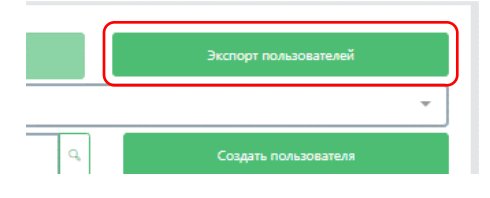

### 3. Импорт списка пользователей

Для удобства массовой регистрации пользователей в системе предусмотрена функция импорта списка пользователей.

Для импорта требуется:

1. Подготовить список пользователей по предлагаемому шаблону.

Вы можете посмотреть шаблон нажав на кнопку «Шаблон импорта» в верхней левой части страницы. Шаблон массового заполнения ×

Файл должен являться EXCEL-таблицей следующего вида:

| # | Α       | В     | С        | D                     |
|---|---------|-------|----------|-----------------------|
| 1 | Фамилия | Имя   | Отчество | e-mail                |
| 2 | Иванов  | Иван  | Иванович | ivanlvanov@example.ru |
| 3 | Петрова | Ольга | Петровна | petrova@example.ru    |
| 4 |         |       |          |                       |

Всем импортированным пользователям будут высланы письма с данными для входа на сайт АЛГОМ. Вы получите уведомление об успешном импорте пользователей.

Система принимает таблицы в формате Excel (.xlsx)

- 2. Выбрать в верхней части страницы Вашу сеть организаций и организацию. После этого станет доступен выбор файла для загрузки
- 3. Выберите подготовленный файл на Вашем ПК нажав кнопку «Выбрать»
- 4. Нажмите «Загрузить»

В случае, если какие-либо пользователи не могут быть добавлены или таблица содержит неверные данные, вы получите сообщение об ошибке. Отчет об ошибках будет доступен для скачивания на этой странице в течении текущей сессии (до закрытия вкладки браузера) и будет содержать сведения об ошибках (например «Указанный e-mail уже зарегистрирован»). Этот же файл можно будет откорректировать и отправить повторно для завершения импорта, либо создать пользователей в «Ручном режиме».

| Панель управления / Управление пользователями / Пользователи |   |          |       |            | _                    | ОШИБКА! ×<br>Некоторые пользователи небыли<br>добавлены. Скачать отчёт можно на<br>странице "Управление пользователями/<br>Пользователи" |
|--------------------------------------------------------------|---|----------|-------|------------|----------------------|----------------------------------------------------------------------------------------------------|
| Скачать отчёт импорта                                        |   |          |       |            |                      | Экспорт пользователей                                                                                                    |
|                                                              |   | А        | В     | С          | D                    | E                                                                                                    |
| Сеть организации                                             | 1 | Фамилия  | Имя   | Отчетство  | Email                | Ошибка                                                                                                    |
|                                                              | 2 | Михалёва | Фаина | Николаевна | mihaleva@example.com | Пользователь с таким email уже зарегистрарован                                                                                           |
| Поиск                                                        | 2 |          |       |            | 1                    |                                                                                                    |

Всем импортированным пользователям будет направлено письмо, содержащее ссылку на активацию учётной записи.

| Здравствуйте, Христина Добронравова!                                                                                                    |
|----------------------------------------------------------------------------------------------------|
| Вы регистрируетесь на сайте <u>algom.ru</u> для доступа к международному медицинскому информационно-справочному<br>ресурсу АЛГОМ.                                                                             |
| Для подтверждения вашего адреса электронной почты, пожалуйста, пройдите по ссылке:<br>https://stage.algom.ru/confirmation/registration/PNgS85/fl8gMQIwFCZJAuiqEL5bE2jpERGnXImg8jkqKS1q5qZhzc7tkFb5CeOzWVML8sb |
| Эта ссылка может быть использована только один раз для подтверждения Вашей учетной записи.                                                                                                    |
| Если это письмо пришло к Вам по ошибке – не обращайте на него внимания.                                                                                                    |

#### 4. Добавление пользователя

Для создания нового пользователя нажмите кнопку «Создать пользователя».

В открывшейся форма заполните все поля соответствующей информацией. В случае, если создаваемый пользователь является администратором или руководителем, выберите в поле «Роль пользователя» соответствующую роль.

| Сеть организаций     | Сеть организаций                                              |
|----------------------|---------------------------------------------------------------|
| Организация          | Организация 1                                                 |
| Роль пользователя    | Укажите роль для этого пользователя                           |
| Email                | nugaeva@example.com                                           |
| Тип пользователя     | <ul> <li>Физическое лицо</li> <li>Юридическое лицо</li> </ul> |
| Фамилия              | Нугаева                                                       |
| Имя                  | Arata                                                         |
| Отчество             | Геннадиевна                                                   |
| Телефон              | +7(911)123-45-67                                              |
| Возраст              | 40-50                                                         |
| Место работы         | Больница многопрофильная                                      |
| Название организации | v                                                             |
| Должность            | Врач                                                          |
| Специальность        | Офтальмология                                                 |
|                      | Сгенерировать случайный пароль и отправить по почте           |
|                      |                                                               |

По умолчанию для создаваемого пользователя будет сгенерирован случайный пароль и отправлен по почте. В случае, если необходимо задать пользователю пароль вручную, то снимите выбор с поля «Сгенерировать случайный пароль и отправить по почте».

|   | Здравствуйте!                                                                             |
|---|-------------------------------------------------------------------------------------------|
|   | Мы зарегистрировали для Вас учетную запись в системе поддержки врачебных решений АЛГОМ.   |
|   | Для ознакомления с системой, Вы можете посмотреть видео на нашем youtube-канале ALGOM LLC |
| _ | Получить доступ к системе Вы можете перейдя по ссылке: https://algom.ru/login             |
|   | Ваше имя пользователя: nugaeva@example.com                                                |
|   | Пароль для доступа: j4Ec7h                                                                |
|   |                                                                                           |

Вы сможете изменить Ваш пароль нажав на кнопку «Изменить пароль» в Вашем профиле на сайте

Добавленному пользователю будет направлено письмо с именем пользователя и паролем для доступа.

#### 5. Редактирование информации о пользователе

Для редактирования информации о пользователе нажмите на кнопку «Управление» в соответствующей строке. В появившемся меню выберите пункт «Редактировать».

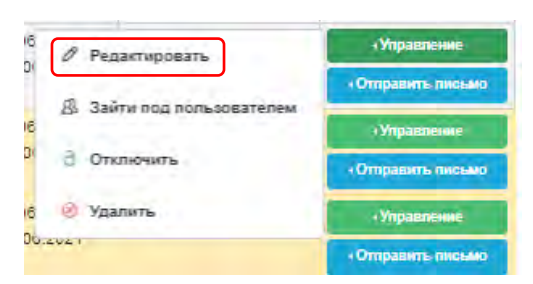

В открывшемся окне исправьте нужные данные и нажмите кнопку «Сохранить» внизу формы. Если указан неправильный email или не заполнены какие-то обязательные поля, система сообщит об этом и не даст сохранить данные.

#### 6. Блокировка учётной записи пользователя

В случае, если требуется приостановить доступ сотрудника на некоторое время (например, на время отпуска) вы можете сделать это нажав на кнопку «Управление» в соответствующей строке. В появившемся меню выберите пункт «Отключить».

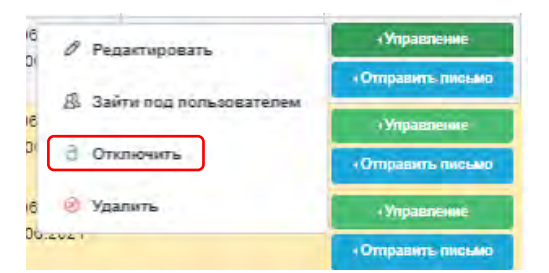

Отключенный пользователь подсвечивается в списке пользователей красным фоном.

Для включения пользователя воспользуйтесь пунктом «Включить», который будет доступен в том же меню у заблокированного пользователя.

| Пользователь (ФИО)<br>Электронная почта              | Сеть организаций<br>Организация   | Состояние<br>Роль                   | Дата регистрации<br>Дата последнего входа   | Сроки подписки                  | Ограничение по IP | Действие                                                 |
|------------------------------------------------------|-----------------------------------|-------------------------------------|---------------------------------------------|---------------------------------|-------------------|----------------------------------------------------------|
| Михалёва Фаина Николаевна<br>mihaleva@example.com    | Сеть организаций<br>Организация 1 | Онлайн<br>Администратор Организации | 15.08.2020 11:34<br>17.08.2020 10:43        | с 01.06.2020<br>по 01.06.2021   | Добавить          | <ul> <li>Управление</li> <li>Отправить письмо</li> </ul> |
| Бурцев Андрон Елизарович<br>burtsev@example.com      | Сеть организаций<br>Организация 1 | Офлайн                              | 17.06.2020 10:56<br>Не заходил(а) в систему | с 01.06<br>по 01.0( Ред         | актировать        | «Управление<br>«Отправить письмо                         |
| Эпингера Ярослава Василиевна<br>epingera@example.com | Сеть организаций<br>Организация 1 | Oqnailer                            | 17.08.2020 10:56<br>Не заходил(а) в систему | с 01.06<br>по 01.0( Ә Вкл       | ночить            | <ul> <li>Управление</li> <li>Отправить письмо</li> </ul> |
| Ерофеев Родион Иннокентиевич<br>erofeev@example.com  | Сеть организаций<br>Организация 1 | Офлайн                              | 17.06.2020 10:56<br>Не заходил(а) в систему | с 01.06 🛞 Уда<br>по 01.06.202 г | лить              | <ul> <li>Управление</li> <li>Отправить письмо</li> </ul> |

### 7. Удаление пользователя

Для удаления учётной записи пользователя из системы (например, в связи с увольнением) нажмите кнопку «Управление» в соответствующей строке. В появившемся меню выберите пункт «Удалить».

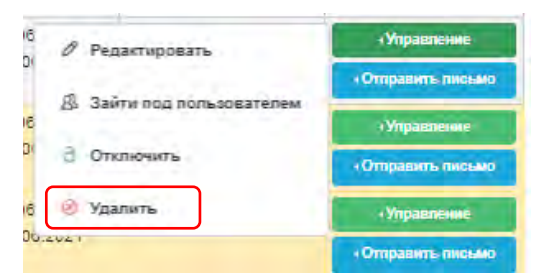

**Внимание!** Данные о пользователе удаляются полностью. После нажатия на «Удалить» система сразу удаляет учетную запись.

### 8. Настройка ограничения доступа пользователя по IP-адресу

Ограничение на доступ по ip-адресу может быть настроено так же и для конкретного пользователя (например, администратора организации). Для этого нажмите кнопку «Добавить» в колонке «Ограничение по IP».

| #ID   | Пользователь (ФИО)<br>Электронная почта           | Сеть организаций<br>Организация   | Состояние<br>Роль                   | Дата регистрации<br>Дата последнего входа   | Сроки подписки                | Ограничение по IP                                       | Действие                                                 |
|-------|---------------------------------------------------|-----------------------------------|-------------------------------------|---------------------------------------------|-------------------------------|---------------------------------------------------------|----------------------------------------------------------|
| 20205 | михалева Фаина николаевна<br>mihaleva@example.com | Сеть организации<br>Организация 1 | Онлаин<br>Администратор Организации | 17.06.2020 10:43                            | no 01.06.2020                 | Добавить                                                | <ul> <li>Управление</li> <li>Отправить письмо</li> </ul> |
| 26207 | Бурцев Андрон Елизарович<br>burtsev@example.com   | Сеть организаций<br>Организация 1 | Офлайн                              | 17.06.2020 10:56<br>Не заходил(а) в систему | с 01.06.2020<br>по 01.06.2021 | 192.168.0.1 - <b>192.168.0.255</b><br>Изменить Очистить | <ul> <li>Управление</li> <li>Отправить письмо</li> </ul> |
| 26208 | Эпингера Ярослава Василиевна                      | Сеть организаций                  | Офлайн                              | 17.06.2020 10:56                            | c 01.06.2020                  | Добавить                                                | <ul> <li>Управление</li> </ul>                           |

Интерфейс добавления ограничений такой же, как при добавлении ограничений у организации

#### 9. Отправка «сервисных» писем пользователю

В системе предусмотрена возможность отправить пользователю сервисные письма:

- 1. Письмо, содержащее ссылку для активации учётной записи.
- 2. Письмо, содержащее ссылку для сброса пароля.

Для отправки нажмите кнопку «Отправить письмо» в нужной строке таблицы пользователей и выберите соответствующий пункт в появившемся меню.

|     | дата последнего входа    | ороки подписки        | огранитение по п       | Ненстрие                             |
|-----|--------------------------|-----------------------|------------------------|--------------------------------------|
|     | 15.06.2020 11:34         | c 01.08.2020          | Добавить               | • Управление                         |
| ЩИИ | 17.08.2020.10:42         | ас 01 08 2021         |                        | +Отправить письмо                    |
|     | , 🔒 Письмо на сброс пар  | ля                    |                        | ∢Управление                          |
|     |                          |                       |                        | <ul> <li>Отправить письмо</li> </ul> |
|     | 📙 1.1 - Как быстро найті | и информацию в систе  | ме АЛГОМ               |                                      |
|     |                          |                       | _                      | • Управление                         |
|     | 1.2 - В каких ситуация   | іх система АЛГОМ буде | ет Вам полезна         | <ul> <li>Отправить письмо</li> </ul> |
|     | 🕐 🚨 1.3 - Почему информа | ции в системе АЛГОМ   | можно и нужно доверять | <ul> <li>Управление</li> </ul>       |
|     | не заходил(а) в систему  | 10 01.00.2021         |                        | (Отправить письмо                    |

Письма отправляются сразу после выбора пункта.

#### 10. Отправка информационных сообщений

После регистрации в системе пользователю направляются 3 информационных письма. В них даются советы по использованию системы.

Если пользователь не получил эти письма, администратор может их отправить повторно.

Для отправки нажмите кнопку «Отправить письмо» в нужной строке таблицы пользователей и выберите соответствующий пункт в появившемся меню.

| дата последнего входа                 | ороки подписки        | ограничение по п       | Денствие                             |
|---------------------------------------|-----------------------|------------------------|--------------------------------------|
| 15.06.2020 11:34                      | c 01.06.2020          | Добавить               | √Управление                          |
| 🔒 Письмо на подтвержд                 | цение почты           |                        | • Отправить письмо                   |
| , 🔒 Письмо на сброс пар               | оля                   |                        | <ul> <li>Управление</li> </ul>       |
|                                       |                       |                        | <ul> <li>Отправить письмо</li> </ul> |
| 1.1 - как оыстро наит                 | и информацию в систе  | MEATION                | <ul> <li>Управление</li> </ul>       |
| <sup>1</sup> 🛃 1.2 - В каких ситуация | іх система АЛГОМ буде | т Вам полезна          | <ul> <li>Отправить письмо</li> </ul> |
| 🔒 1.3 - Почему информа                | ции в системе АЛГОМ   | можно и нужно доверять | <                                    |
| Не заходил(а) в систему               | 10 01.00.2021         |                        | <ul> <li>Отправить письмо</li> </ul> |

# Раздел «Аналитика»

## Подраздел «Используемые статьи»

|                                                                                    |                                                                                                    | тьи                                                                                                    |                                             |                                                                                                    |                                                                                  |
|------------------------------------------------------------------------------------|----------------------------------------------------------------------------------------------------|----------------------------------------------------------------------------------------------------|---------------------------------------------|----------------------------------------------------------------------------------------------------|----------------------------------------------------------------------------------|
| ПОЛЬЗОВАТЕ/<br>35                                                                  | лей                                                                                                    | СТАТЕЙ ПРОСМОТРЕНО<br>54                                                                                                    | СТАТЕЙ ВСЕГО<br>26031                       | ДОЛЯ СТАТЕЙ<br>0.21                                                                                                | Ì%                                                                               |
| Руководства                                                                        | a EBMG-RUS                                                                                                    |                                                                                                    |                                             |                                                                                                    | -                                                                                |
| За период:                                                                         | 01.01.2020                                                                                                    |                                                                                                    | 31.01.2020                                  |                                                                                                    |                                                                                  |
| Введите поиско                                                                     | овый запрос                                                                                                    |                                                                                                    |                                             |                                                                                                    | a                                                                                |
| Код статьи                                                                         | Вид материала                                                                                                    | Название статьи                                                                                                    | 4                                           |                                                                                                    | Доля от общего<br>количества, %                                                  |
| Код статьи 🔶<br>ebr90004                                                           | Вид материала 4<br>Руководства EBMG-RUS                                                                                                    | Название статьи<br>Руководства EBMG-RUS                                                                                                    | 4                                           | Количество<br>обращений<br>2660                                                                                    | Доля от общего<br>количества, %<br>37.85                                         |
| Код статьи<br>ebr90004<br>ebr90013                                                 | Вид материала<br>Руководства EBMG-RUS<br>Руководства EBMG-RUS                                                                                                 | Название статьи<br>Руководства EBMG-RUS<br>Ответы на вопросы                                                                                                    | 4                                           | Количество<br>обращений<br>2660<br>54                                                                              | Доля от общего<br>количества, %<br>37.85<br>0.77                                 |
| Код статьи<br>ebr90004<br>ebr90013<br>ebr00069                                     | Вид материала<br>Руководства EBMG-RUS<br>Руководства EBMG-RUS<br>Руководства EBMG-RUS                                                                         | Название статьи<br>Руководства EBMG-RUS<br>Ответы на вопросы<br>Артериальная гипертензия: обслед                                                                                                    | ование и начало лечения                     | <ul> <li>Количество обращений</li> <li>2660</li> <li>54</li> <li>35</li> </ul>                                     | Доля от общего<br>количества, %<br>37.85<br>0.77<br>0.50                         |
| Код статьи<br>ebr90004<br>ebr90013<br>ebr00069<br>ebr01209                         | Вид материала Ф<br>Руководства EBMG-RUS<br>Руководства EBMG-RUS<br>Руководства EBMG-RUS<br>Руководства EBMG-RUS                                               | Название статьи<br>Руководства EBMG-RUS<br>Ответы на вопросы<br>Артериальная гипертензия: обслед<br>Положение о реферальной програм                                                                   | ование и начало лечения<br>име АЛГОМ        | <ul> <li>Количество<br/>обращений</li> <li>2660</li> <li>54</li> <li>35</li> <li>34</li> </ul>                     | Доля от общего<br>количества, %<br>37.85<br>0.77<br>0.50<br>0.48                 |
| Код статьи<br>ebr90004<br>ebr90013<br>ebr00069<br>ebr01209<br>qck00015             | Вид материала<br>Руководства EBMG-RUS<br>Руководства EBMG-RUS<br>Руководства EBMG-RUS<br>Руководства EBMG-RUS<br>Руководства EBMG-RUS                         | Название статьи<br>Руководства EBMG-RUS<br>Ответы на вопросы<br>Артериальная гипертензия: обслед<br>Положение о реферальной програм<br>Анемия. Краткий обзор рекомендац                               | ование и начало лечения<br>име АЛГОМ<br>µий | Количество<br>обращений<br>2660<br>54<br>35<br>34<br>28                                                            | Доля от общего<br>количества, %<br>37.85<br>0.77<br>0.50<br>0.48<br>0.40         |
| Код статьи<br>еbr90004<br>еbr90013<br>еbr00069<br>еbr01209<br>qck00015<br>еbr00080 | Вид материала<br>Руководства EBMG-RUS<br>Руководства EBMG-RUS<br>Руководства EBMG-RUS<br>Руководства EBMG-RUS<br>Руководства EBMG-RUS<br>Руководства EBMG-RUS | Название статьи<br>Руководства EBMG-RUS<br>Ответы на вопросы<br>Артериальная гипертензия: обслед<br>Положение о реферальной програм<br>Анемия. Краткий обзор рекомендац<br>Ишемическая болезнь сердца | ование и начало лечения<br>име АЛГОМ<br>µий | <ul> <li>Количество обращений</li> <li>2660</li> <li>54</li> <li>35</li> <li>34</li> <li>28</li> <li>27</li> </ul> | Доля от общего<br>количества, %<br>37.85<br>0.77<br>0.50<br>0.48<br>0.40<br>0.38 |

На этой странице собрана информация о просматриваемых пользователями Вашей организации статьях в разрезе количества просмотров.

Поля таблицы:

- 1. Код статьи идентификатор статьи в системе
- 2. Вид материала раздел, к которому относится статья
- 3. Название статьи название просмотренного материала
- 4. Количество обращений количество просмотров статьи пользователями Вашей организации за выбранный период
- 5. Доля от общего количества, % доля просмотров статьи от общего числа просмотров.

По нажатию на название статьи открывается всплывающее окно со списком пользователей, смотревших эту статью.

В верхней части страницы находятся разноцветные плашки с информацией об использовании системы пользователями Вашей организации.

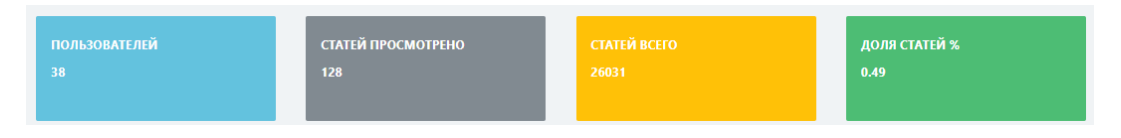

Значения:

- 1. ПОЛЬЗОВАТЕЛЕЙ количество пользователей, которые смотрели статьи за указанный период
- 2. СТАТЕЙ ПРОСМОТРЕНО количество просмотренных статей
- 3. СТАТЕЙ ВСЕГО общее количество статей в системе
- 4. ДОЛЯ СТАТЕЙ % доля просмотренных статей от общего количества

#### Значения в плашках 1,2 и 4 считаются с учётом установленных отборов.

|   | Все статьи  |            |   |            | * |
|---|-------------|------------|---|------------|---|
| - | а период:   | 01.01.2020 | ] | 31.01.2020 |   |
|   | коронавирус |            |   |            | ٩ |

## Доступны отборы:

- 1. Раздел, в котором опубликована статья;
- 2. Период, в течении которого были просмотры статьи;
- 3. Поле поиска. Поиск осуществляется по названию статьи.

При помощи отборов в этом отчёте можно определить, например:

- Сколько человек смотрело статьи в системе за нужный период;
- Какие статьи по теме, например, «коронавирус» пользователи Вашей организации смотрят чаще всего;
- Как часто пользователи смотрели статьи из раздела «Критерии оценки качества медицинской помощи».

## Подраздел «Просматриваемость статей»

| 3а период:     |                                       |                                                           |                              |
|----------------|---------------------------------------|-----------------------------------------------------------|------------------------------|
| Введите поиско | эвый запрос                           |                                                           |                              |
| Код статьи 🗍   | Вид материала                         | ♦ Название статьи                                         | Общее время<br>использования |
| nkr00117       | Национальные клинические рекомендации | Менопауза и климактерическое состояние у женщины, 2016 г. | 3д. 13:36:48                 |
| nkr90002       | Национальные клинические рекомендации | Российские национальные клинические рекомендации          | 3:08:25                      |
| nkr00516       | Национальные клинические рекомендации | Хронический вирусный гепатит С (ХВГС) у взрослых, 2016 г. | 1:05:47                      |
| nkr00517       | Национальные клинические рекомендации | Синдром удлиненного интервала QT, 2016 г.                 | 0:33:57                      |
| 1kr00087       | Национальные клинические рекомендации | Остеопороз, 2016 г.                                       | 0:28:00                      |
|                |                                       |                                                           |                              |

На этой странице собрана информация о просматриваемых пользователями Вашей организации статьях в разрезе времени их просмотра.

Поля таблицы:

- 1. Код статьи идентификатор статьи в системе
- 2. Вид материала раздел, к которому относится статья
- 3. Название статьи название просмотренного материала
- 4. Общее время использования общее время просмотра материала всеми пользователями Вашей организации за выбранный период.

По нажатию на название статьи открывается всплывающее окно со списком пользователей, смотревших эту статью.

| Национальные клинич      | ческие рекомендации |            | - |
|--------------------------|---------------------|------------|---|
| За период:               | 01.01.2020          | 01.02.2020 |   |
| Введите поисковый запрос |                     |            | ٩ |

## Доступны отборы:

- 1. Раздел, в котором опубликована статья;
- 2. Период, в течении которого были просмотры статьи;
- 3. Поле поиска. Поиск осуществляется по названию статьи.

При помощи отборов в этом отчёте можно определить, например:

- Какие статьи пользователи смотрели дольше всего;
- Какие материалы из раздела, например, «Национальные клинические рекомендации» смотрели пользователи.

### Подраздел «Активные пользователи»

| АКТИВНЫХ ПОЛЬЗОВАТЕЛЕЙ<br>149 |            | АВТОРИЗОВАННЫХ<br>ПОЛЬЗОВАТЕЛЕЙ | ПОЛЬЗОВАТЕЛЕЙ ВСЕГО<br>210 | ДОЛЯ АКТИВНЫХ %<br>96.75 |
|-------------------------------|------------|---------------------------------|----------------------------|--------------------------|
|                               |            | 154                             |                            |                          |
| За период:                    | дд.мм.гггг |                                 | дд.мм.гггг                 | Скачать XI S             |

На этой странице собрана информация о пользователях Вашей организации.

В верхней части страницы находятся разноцветные плашки с информацией об использовании системы пользователями Вашей организации.

| АКТИВНЫХ ПОЛЬЗОВАТЕЛЕЙ | АВТОРИЗОВАННЫХ | ПОЛЬЗОВАТЕЛЕЙ ВСЕГО | ДОЛЯ АКТИВНЫХ % |
|------------------------|----------------|---------------------|-----------------|
| 149                    | ПОЛЬЗОВАТЕЛЕЙ  | 210                 | 96.75           |
|                        | 154            |                     |                 |
|                        |                |                     |                 |
|                        |                |                     |                 |

Значения:

- 1. **АКТИВНЫХ ПОЛЬЗОВАТЕЛЕЙ** количество пользователей, которые смотрели статьи или пользовались поиском;
- 2. **АВТОРИЗОВАННЫХ ПОЛЬЗОВАТЕЛЕЙ** количество пользователей, которые авторизовались в системе хотя бы 1 раз;
- 3. ПОЛЬЗОВАТЕЛЕЙ ВСЕГО общее количество пользователей в организации;
- 4. ДОЛЯ АКТИВНЫХ % доля активных пользователей от общего количества авторизованных.

Значения на плашках 2 и 3 считаются на конец указанного периода.

## Доступны отборы:

1. Период, за который нужны данные.

В нижней части страницы расположен список пользователей, которые не пользовались системой.

| Не пользуются платформой |                         |   |                         |   |
|--------------------------|-------------------------|---|-------------------------|---|
| <b>О</b> МФ              | \$<br>Электронная почта | ¢ | Медицинская организация | ŧ |

Так на этой странице Вы можете скачать отчёт об авторизации пользователей на конец выбранного периода.

Отчёт формируется по нажатию на кнопку «Скачать XLS».

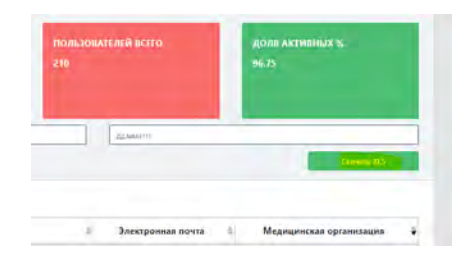

В отчёт выгружается список пользователей Вашей организации с указанием даты последней авторизации на сайте. Заходившие на сайт пользователи подсвечиваются зелёным фоном.

Так же, в отчёте есть информация о прогрессе авторизации пользователей за последние 4 недели (заканчивая датой отчёта)

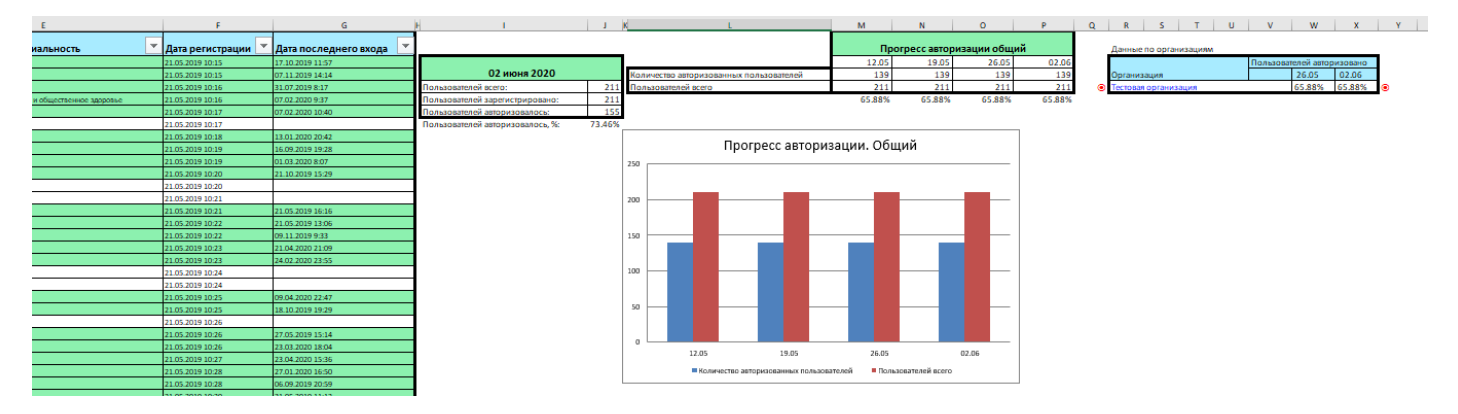

## Подраздел «Поисковые запросы»

| За период:           | 21.05.2019 | <br>дд.мм.гггг |                                 |
|----------------------|------------|----------------|---------------------------------|
| Введите поисковый за | прос       |                | ٩                               |
| Поисковый запрос     |            | ¢              | Количество обращений<br>из 5419 |
| коронавирус          |            |                | 47                              |
| hypertension         |            |                | 42                              |
| отеки                |            |                | 41                              |
| бронхиальная астма   |            |                | 35                              |
| гипертензия          |            |                | 32                              |
|                      |            |                |                                 |

На этой странице собрана информация о сделанных пользователями Вашей организации поисковых запросах в разрезе количества просмотров.

Поля таблицы:

- 1. Поисковый запрос фраза, которую искали пользователи
- 2. Количество обращений количество таких запросов за выбранный период

По нажатию на поисковый запрос появляется всплывающее окно, в котором указаны сделавшие этот запрос пользователи.

| За период:               | 01.01.2020 |  | 01.01.2020 |   |
|--------------------------|------------|--|------------|---|
| Введите поисковый запрос |            |  |            | ٩ |

## Доступны отборы:

- 1. Период, в течении которого были сделаны поисковые запросы;
- 2. Поле поиска. Поиск по сделанным поисковым запросам.

При помощи отборов в этом отчёте можно определить, например:

- Что искали пользователи Вашей организации чаще всего;
- Кто сделал поисковый запрос.

## Подраздел «Сводный отчёт»

| За пері | иод:              | 23.10.2017    |                       |                          | дд.мм.гггг          |                           |                               |
|---------|-------------------|---------------|-----------------------|--------------------------|---------------------|---------------------------|-------------------------------|
|         |                   |               |                       |                          | l                   | Скачать XLS (Организации) | Скачать XLS<br>(Пользователи) |
| Nº C    | еть организаций 🌲 | Огранизация 🔶 | Bcero пользователей 🖨 | Активных пользователей 崇 | Просмотров статей 崇 | Поисковых запросов 🔶      | Общее время на сайте          |
|         |                   |               |                       |                          |                     |                           |                               |

На этой странице Вы можете получить сводную информацию о работе в системе пользователей Вашей организации за нужный период.

Поля таблицы:

- 1. Сеть организаций сеть организаций, к которой относится Ваша организация
- 2. Организация название Вашей организации в системе
- 3. Всего пользователей общее количество зарегистрированных пользователей
- 4. **Активных пользователей** количество пользователей, которые что-либо смотрели или пользовались поиском
- 5. Просмотров статей общее количество просмотров статей за период
- 6. Поисковых запросов количество поисковых запросов за период
- 7. Общее время на сайте общее время просмотра статей пользователями Вашей организации

По нажатию на название организации открывается всплывающее окно с информацией в разрезе конкретных пользователей

Доступны отборы:

1. Период, данные за который нужно получить.

Отчёт доступен для скачивания в формате Excel (xlsx) в 2-х вариантах:

- 1. Сводные данные по организации (кнопка «Скачать XLS (Организации)»)
- 2. Данные в разрезе пользователей организации (кнопка «Скачать XLS (Пользователи)»)

# Раздел «Статистика»

## Подраздел «Просмотры статей»

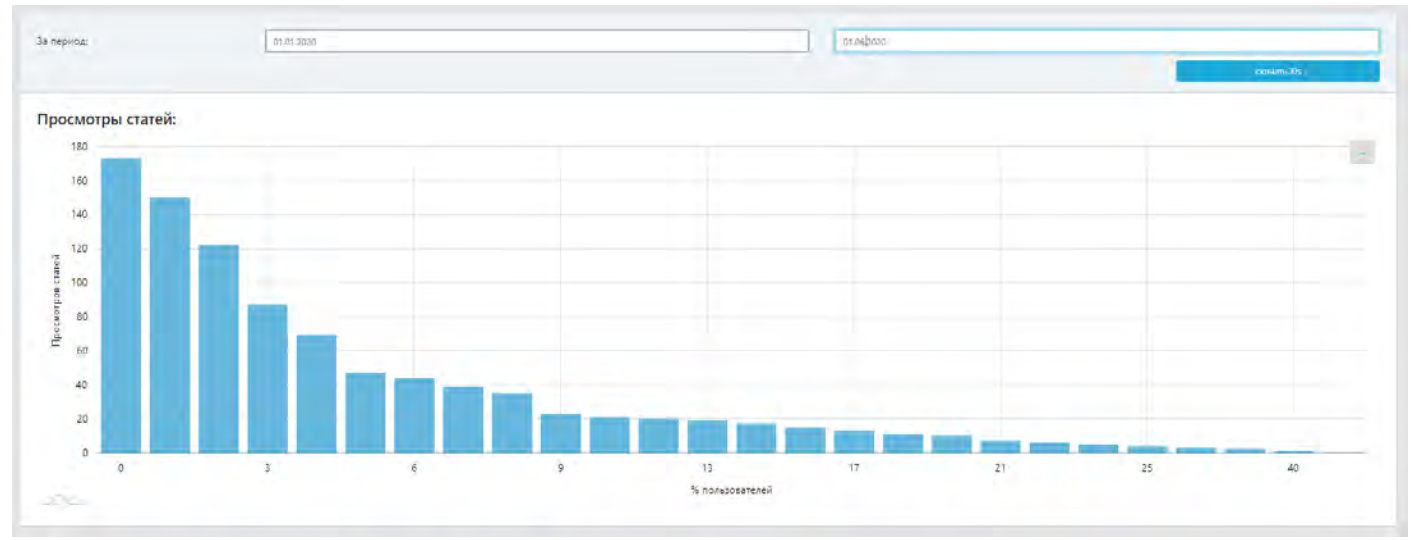

В этом подразделе представлена информация о том, какой процент пользователей организации посмотрели определенное количество статей.

Например, на иллюстрации выше 3% пользователей за указанный период посмотрели 87 статей.

Доступны отборы:

1. Период, данные за который нужно получить

Таблицу, по которой построен график, можно скачать нажав на кнопку «Скачать XLS» в левой верхней части страницы.

## Подраздел «Посещаемость»

| панель управления / статистика / посещает |
|-------------------------------------------|
|-------------------------------------------|

| За период: | 23.10.2017 | L |             |
|------------|------------|---|-------------|
|            |            |   | скачать XIs |
|            |            |   |             |

В этом подразделе можно скачать отчёт о посещаемости системы пользователями Вашей организации.

Отчёт строится за указанный период интервалами по 7 дней.

В отчёте показывается информация о количестве уникальных пользователей и количестве посещений системы за периоды:

- Неделя;
- 30 дней;
- 90 дней;
- 180 дней.

| алгом ≡                        |                 |                                      |                                                  |   |             |                     |                     |                 | 9 · - |  |
|--------------------------------|-----------------|--------------------------------------|--------------------------------------------------|---|-------------|---------------------|---------------------|-----------------|-------|--|
| Админ-панель                   | Пане            | Запрошенные отчёты<br>Посмотреть все |                                                  |   |             |                     |                     |                 |       |  |
| Управление (<br>пользователями | История отчётов |                                      |                                                  |   |             |                     |                     |                 |       |  |
| Аналитика <                    |                 | Введи                                | Сформирован                                      |   |             |                     |                     |                 |       |  |
| 0.0 Статистика <               |                 |                                      |                                                  |   |             |                     |                     |                 |       |  |
| История отчётов                |                 | # \$                                 | Название отчета                                  | ÷ | Статус 🔶    | Дата создания 🛛 💠   | Дата обновления   🏼 | Скачен (Да/Нет) |       |  |
| Аналитика тестирования         |                 | 62                                   | 2020-05-17-2020-06-17-отчет_по_авторизациям.xisx |   | Сформирован | 2020-06-17 11:19:20 | 2020-06-17 11:19:21 | Her             |       |  |
|                                |                 | 63                                   | сводный_отчёт(Пользователи).xlsx                 |   | Сформирован | 2020-06-17 11:19:47 | 2020-08-17 11:20:39 | Да              |       |  |
|                                |                 |                                      | 1                                                |   |             |                     |                     | 1 - 2 из 2      |       |  |

В разделе содержится список всех запрошенных Вами отчётов. Сформированные отчёты можно скачать на Ваше устройство.

Поля таблицы:

- 1. **Название отчёта** название запрошенного Вами отчёта. По нажатию на ссылку происходит загрузка отчёта на Ваше устройство;
- 2. Статус статус формирования Вашего отчёта. Варианты «Сформирован», «Формируется», «Ошибка»;
- 3. Дата создания дата запроса отчёта;
- 4. Дата обновления дата окончания формирования отчёта;
- 5. Скачан (Да/Нет) информация о том, был ли скачан отчёт.

По нажатию на название организации открывается всплывающее окно с информацией в разрезе конкретных пользователей

Доступны отборы:

1. Название отчёта.

Так же запрошенные, но ещё не загруженные на Ваше устройство отчёты доступны для загрузки на панели «Запрошенные отчёты». Для открытия панели нажмите на иконку 🛛 🔁 в правом верхнем углу страницы.

# Раздел «Аналитика тестирования»

Панель управления / Тестирование / Аналитика тестирования

| Поиск (email/ФИО) |            |                         | На странице        | 10                            |                           |                                         |
|-------------------|------------|-------------------------|--------------------|-------------------------------|---------------------------|-----------------------------------------|
| Фильтр по органи  | изациям    |                         |                    |                               |                           |                                         |
| Входное тести     | рование    |                         |                    |                               |                           |                                         |
| а период:         | дд.мм.гггг |                         |                    | дд.мм.гггг                    |                           |                                         |
| e-mail            | ∲ Ф.И.О.   | Программа 🗍             | Модули             | Тестов пройдено               | Дата начала               | Инструменть                             |
|                   |            | Tenerus                 | 0 12               |                               |                           |                                         |
|                   |            | Терания                 | 0 из 12            | 0 из 14                       |                           | 00 Подробно                             |
|                   |            | Терапия                 | 0 из 12<br>0 из 12 | 0 из 14<br>1 из 14            | 26.08.2019 23:1           | и Подробно<br>2 и Подробно              |
| Модуль            |            | Терапия Терапия Терапия | 0 из 12            | 0 из 14<br>1 из 14<br>Попытки | 26.08.2019 23:1<br>Ответы | lel Подробно<br>2 lel Подробно<br>Время |

В разделе представлена информация о пользователях, проходивших тестирование в разделе «Образование»

Поля таблицы:

- 1. E-mail email пользователя;
- 2. Ф.И.О. ФИО пользователя;
- 3. Программа выбранная пользователем программа;
- 4. Модули количество пройденных пользователем модулей выбранной программы;
- 5. Тестов пройдено количество пройденных пользователем тестов;
- 6. Дата начала дата начал прохождения тестирования.

По нажатию на кнопку «Подробнее» можно посмотреть информацию о пройденных тестах.

Поля таблицы:

- 1. Модуль модуль, к которому относится тестирование;
- 2. Тест название тестирования;
- 3. Попытки количество совершённых пользователем попыток пройти тестирование;
- 4. Ответы количество данных пользователем правильных ответов
- 5. Время время, затраченное на тестирование.

| Поиск (email/ФИО) |             | На странице | 10         | + |
|-------------------|-------------|-------------|------------|---|
| Фильтр по орган   | *           |             |            |   |
| Входное тест      |             |             |            |   |
| а периол'         | AT ANA STAT |             | 1.404.7777 | m |

Доступны отборы:

- 1. Поле для поиска пользователя по email или ФИО
- 2. Количество пользователей, показываемых на странице отчёта
- 3. Организация, пользователи которой проходили тестирование
- 4. Название тестирования
- 5. Период, за который выводятся данные в отчёт.

# Обратная связь и решение проблем

Для отправки сообщения перейдите на страницу «Обратная связь».

Ссылку на эту страницу вы можете найти в служебном меню в правой верхней части страницы.

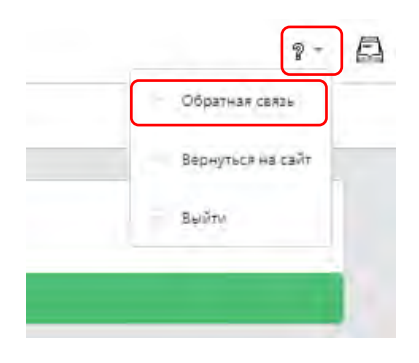

Так же ссылку на эту страницу Вы можете найти, например, на странице Вашего профиля на сайте.

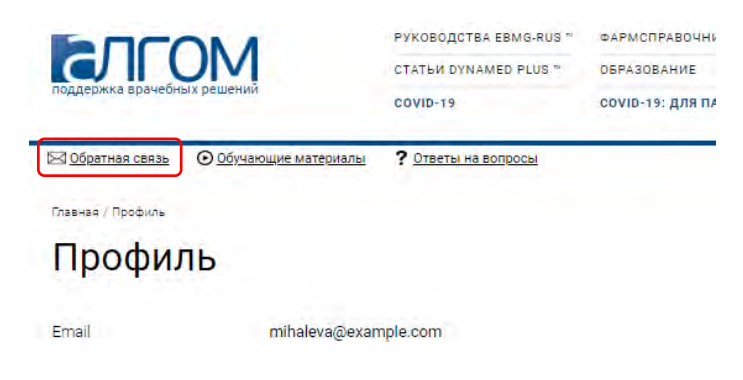

В открывшемся окне заполните поля:

## Обратная связь

Пожалуйста, пишите нам, мы будем благодарны за Ваши замечания и предложения. Мы ответим Вам не позже следующего рабочего дня.

| Имя*       |  |   |
|------------|--|---|
|            |  |   |
| Email*     |  |   |
|            |  |   |
| Тема*      |  |   |
|            |  |   |
| Сообщение* |  |   |
|            |  |   |
|            |  |   |
|            |  |   |
|            |  | / |
|            |  |   |
| 0          |  |   |

- Если вы уже вошли в систему, то Ваше имя и e-mail будут автоматически заполнены данными из вашего профиля;
- Если вы не зашли в систему, то уточните, как к вам можно обращаться и адрес электронной почты для отправки ответа на ваш запрос;
- Укажите тему сообщения;
- Кратко опишите суть обращения.

**После отправки Вы увидите сообщение**: «Ваше сообщение отправлено. Мы свяжемся с Вами в ближайшее время». Наши специалисты обязательно ответят на все Ваши обращения.

Как правило, на технические вопросы мы отвечаем не позднее следующего рабочего дня. На вопросы медицинского характера ответ может занимать до 3-х рабочих дней.